## 大妻講堂からA棟講義室へ中継する

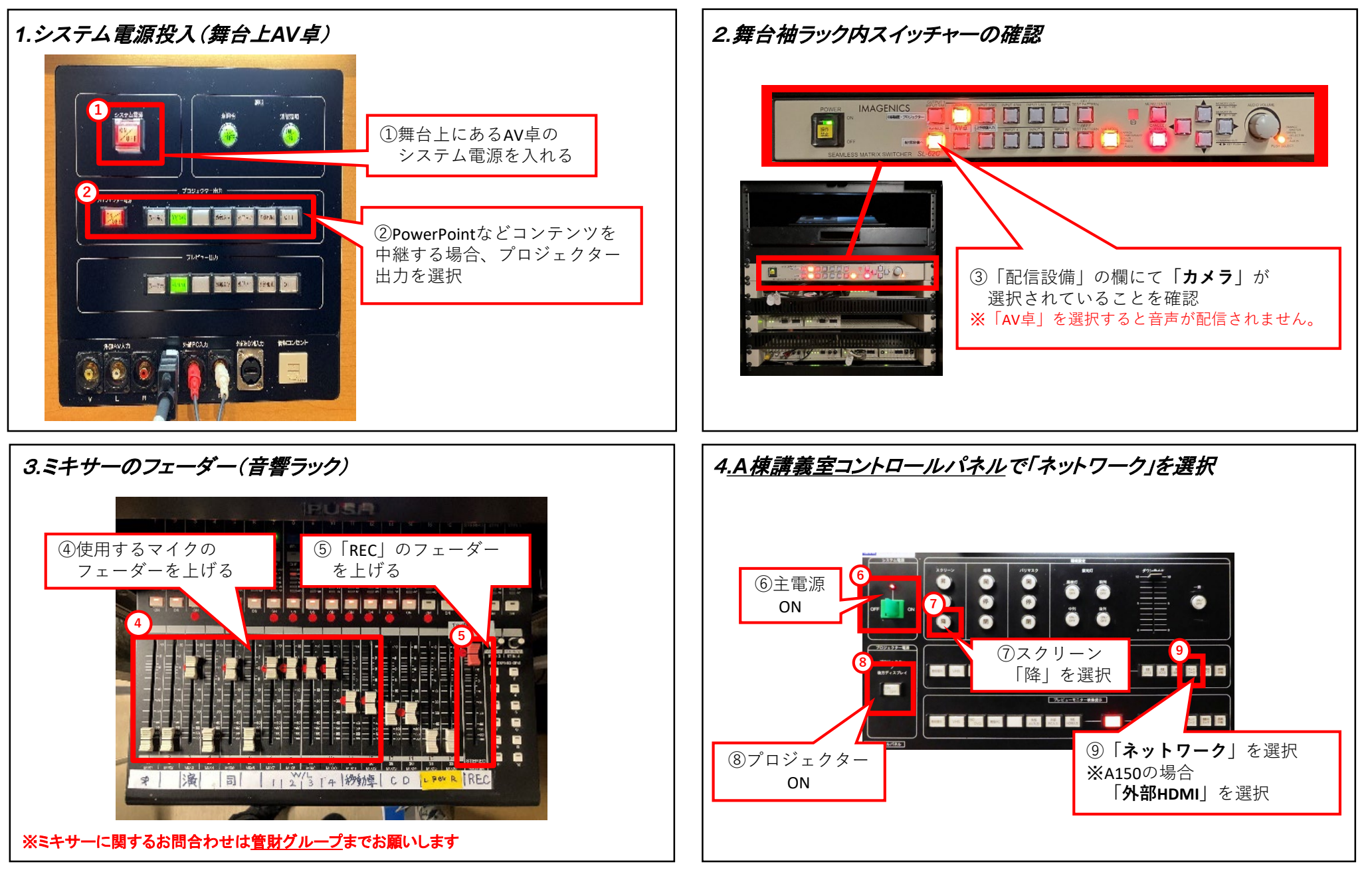

※講堂から中継をされる場合は、準備が必要のため事前にメディア教育開発グループにご連絡ください。